# DYNAMIC HOST CONFIGURATION PROTOCOL (DHCP)

# Tổng quan

- 1. Tổng quan về vai trò máy chủ DHCP
- 2. Cấu hình phạm vi DHCP và các tùy biến
- 3. Quản lý dữ liệu DHCP
- 4. Giám sát và khắc phục sự cố DHCP

## 1: Tổng quan về vai trò máy chủ DHCP

- Lợi ích của việc sử dụng DHCP
- Tính năng mới của DHCP trong Windows Server 2012
- Quá trình DHCP cấp phát địa chỉ IP
- Quá trình cấp phát mới IP
- Quá trình gia hạn cấp phát IP
- Cấp phép máy chủ DHCP

#### Lợi ích của việc sử dụng DHCP

DHCP làm giảm sự phức tạp và số lượng công việc quản trị bằng cách cấu hình TCP/IP tự động

#### Cấu hình TCP/IP bằng tay

- Địa chỉ IP được nhập bằng tay
- Địa chỉ IP có thể được nhập không chính xác
- Truyền thông và mạng có thể có các vấn đề về kết quả
- Đối với máy tính thường xuyên di chuyển sẽ gia tăng công việc quản trị

#### Cấu hình TCP/IP tự động

- Địa chỉ IP được cung cấp tự động
- Bảo đảm thông tin cấu hình là chính xác
- Cấu hình máy trạm được cập nhật tự động
- Các vấn đề về nguồn tài nguyên mạng được loại bỏ

#### Quá trình DHCP cấp phát địa chỉ IP

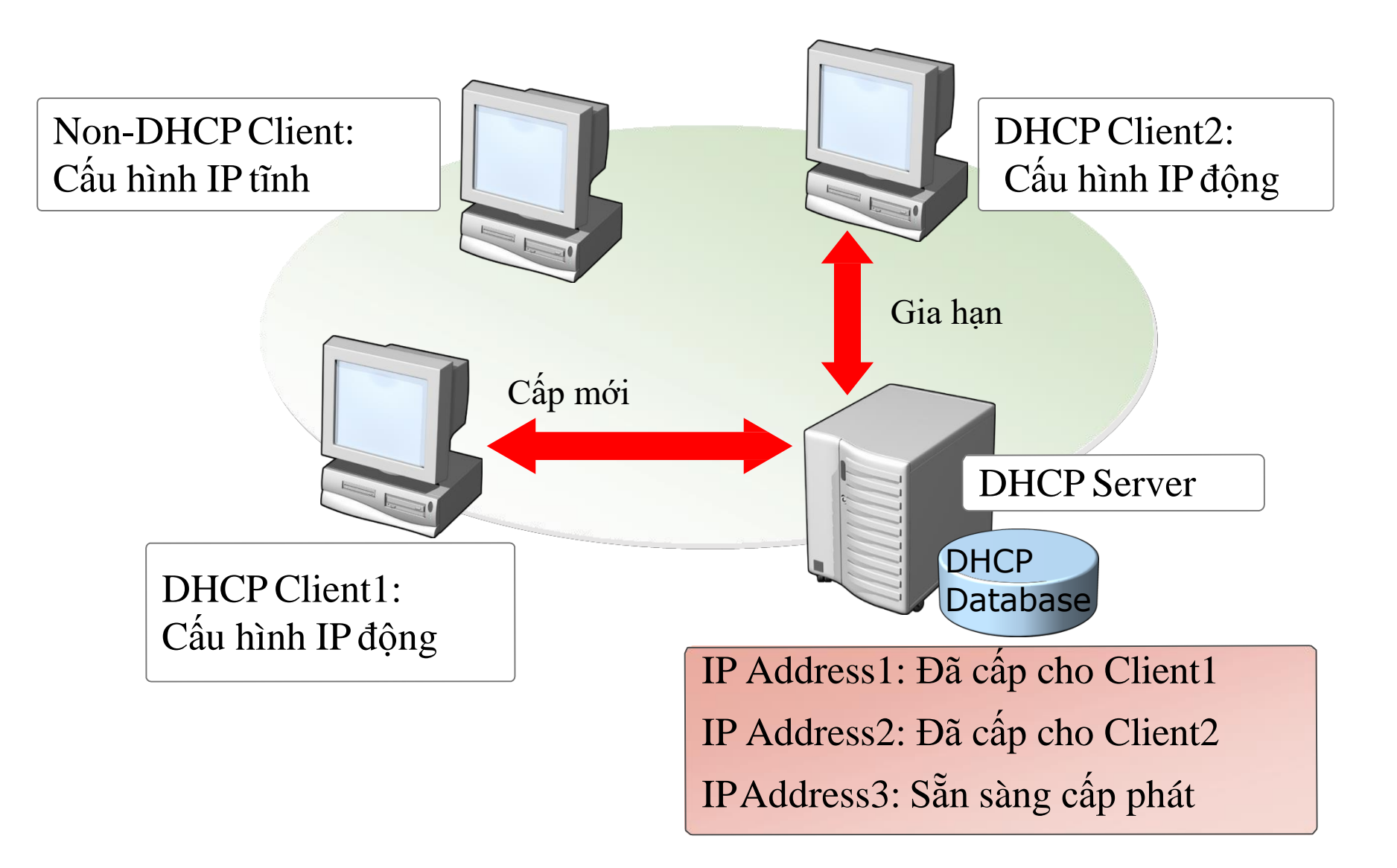

## Quá trình cấp phát mới IP

DHCP sử dụng một tiến trình 04 giai đoạn để cấu hình DHCP client

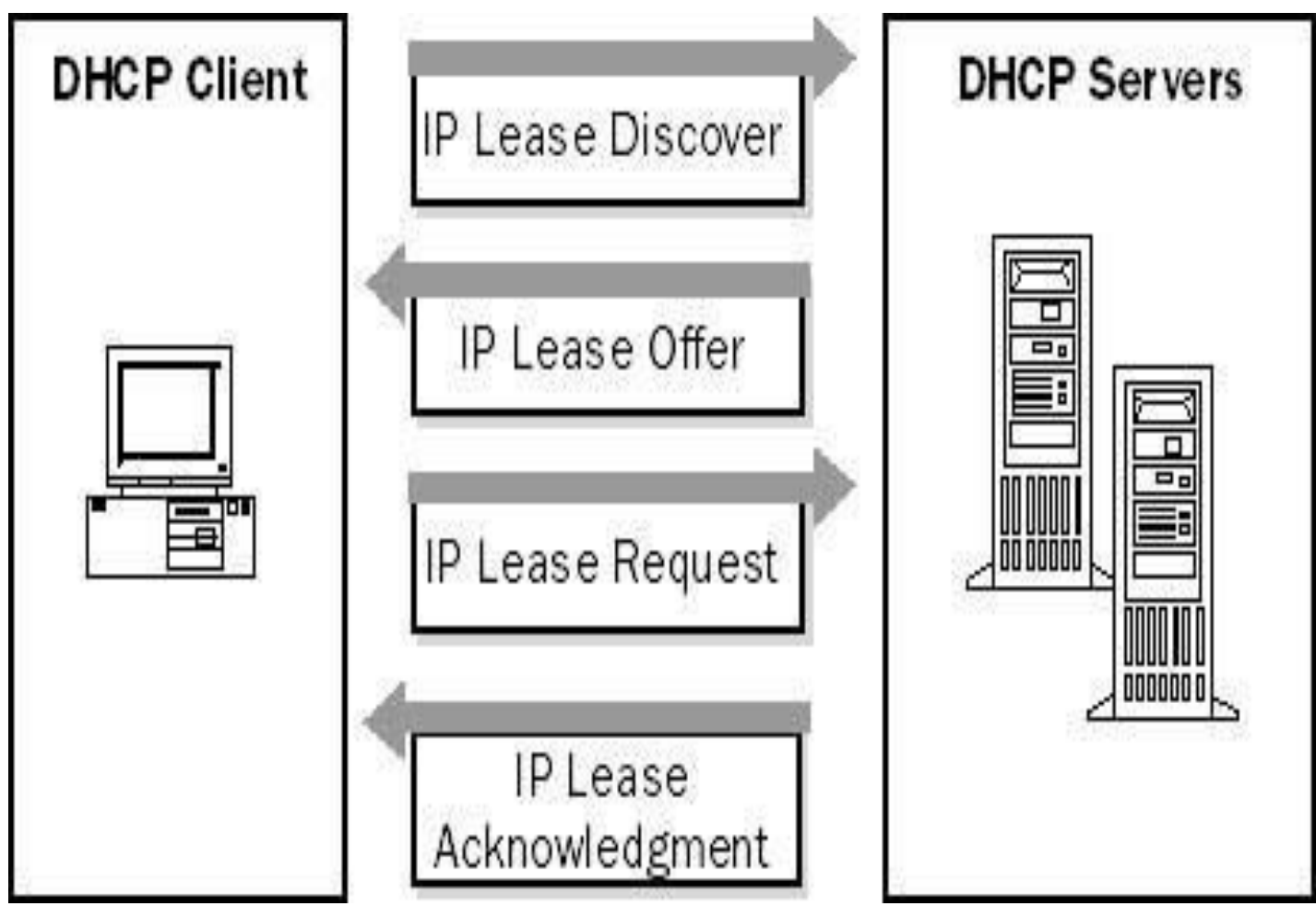

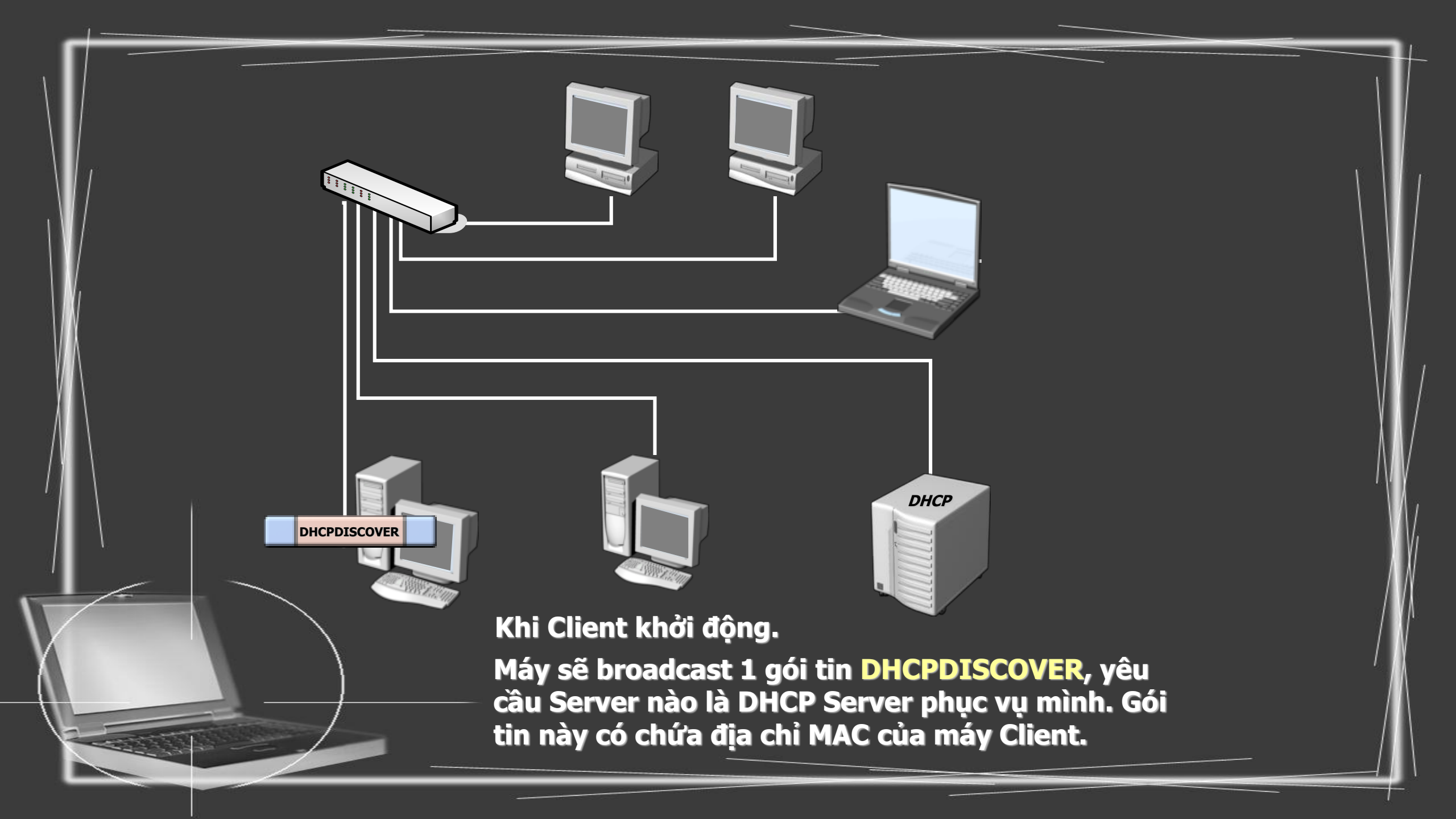

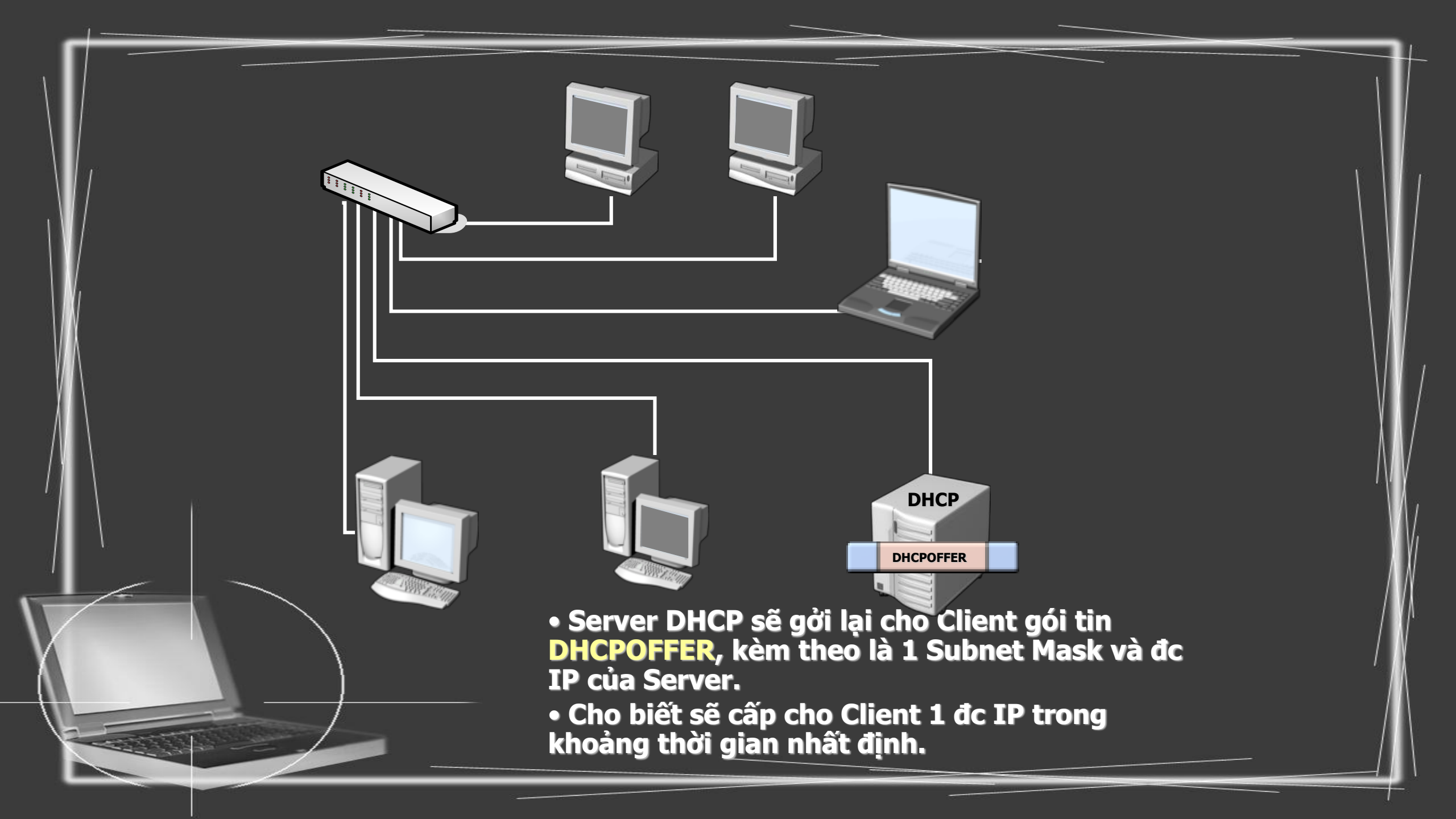

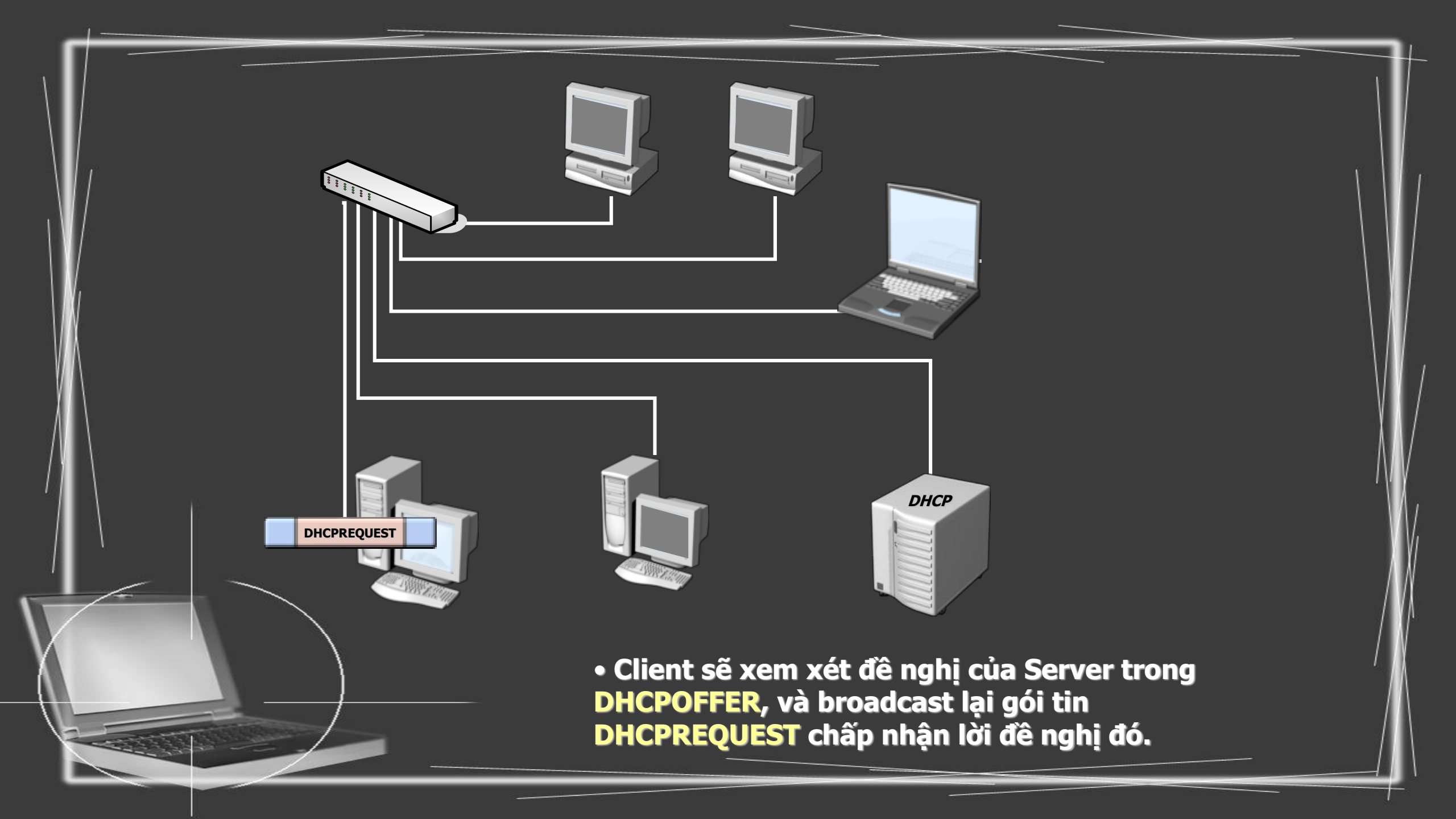

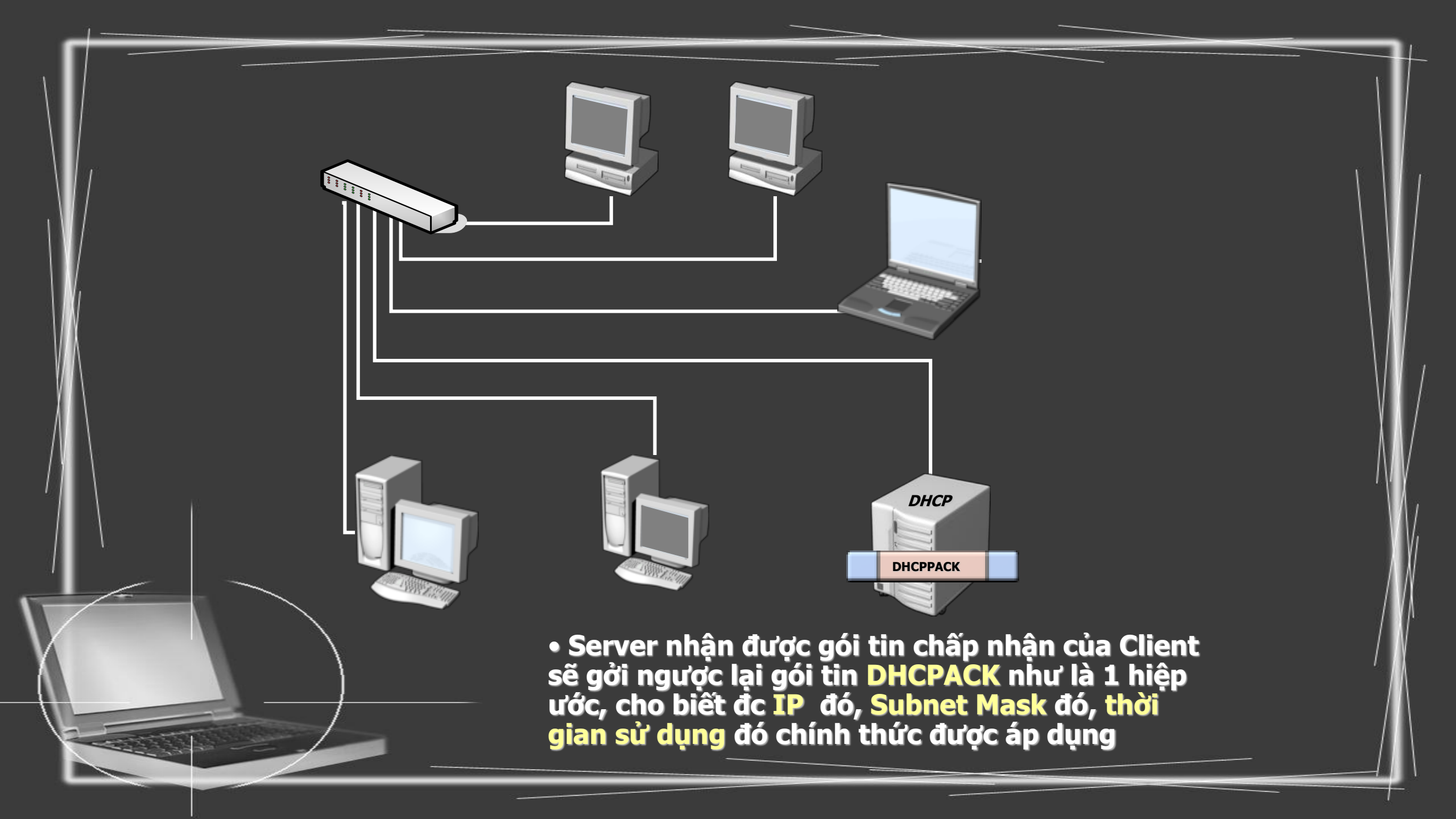

# Cấp phép máy chủ DHCP

Cấp phép DHCP là quá trình đăng ký dịch vụ máy chủ DHCP trong miền Active Directory để hỗ trợ máy trạm DHCP

Nếu DHCP Server1 tìm thấy địa chỉ IP của mình trong danh sách, dịch vụ bắt đầu và hỗ trợ DHCP Client

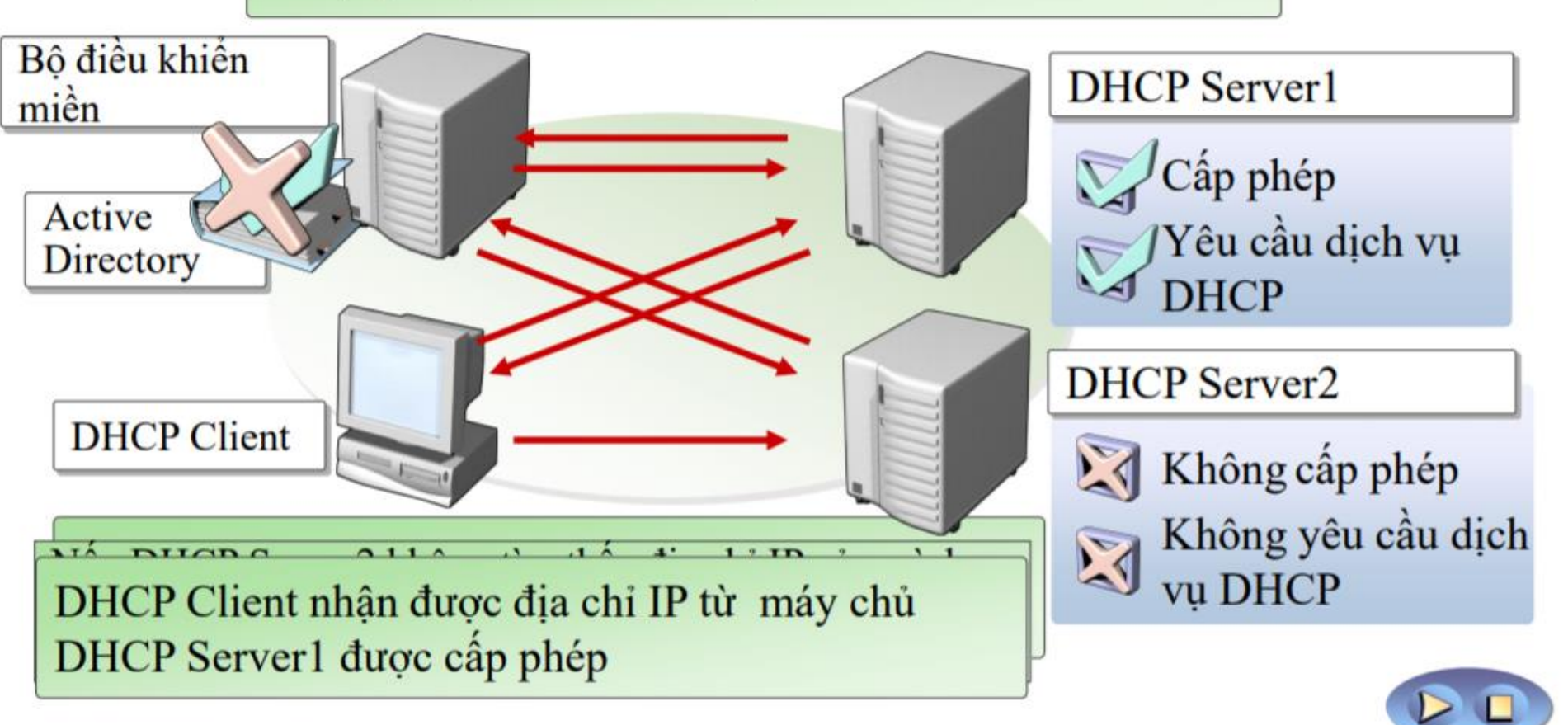

## 2: Cấu hình phạm vi DHCP và các tùy biến

- Phạm vi DHCP là gì?
- Siêu phạm vi và phạm vi truyền đa điểm là gì?
- Demo: Cấu hình phạm vi DHCP
- ✤ Các tùy biến DHCP là gì?
- Tùy biến DHCP cấp lớp là gì?
- Đặt trước là gì?
- ✤ Làm thế nào để áp dụng tùy biến DHCP

## Phạm vị DHCP là gì?

#### Một phạm vi là một dãy các địa chỉ IP có sẵn để cấp phát

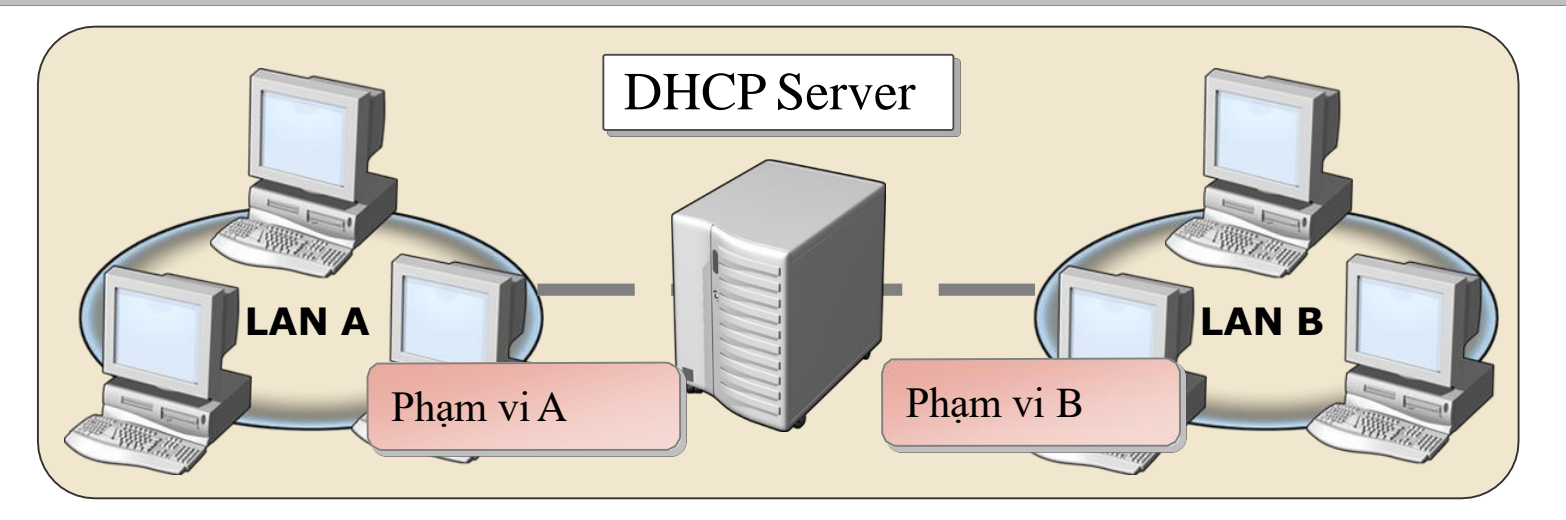

#### Các thuộc tính của phạm vi:

- Network ID
   Thời gian cấp
   Tên phạm vi
- Subnet mask Dãy địa chỉ IP Dãy loại trừ

#### Siêu phạm vi và phạm vi truyền đa điểm là gì?

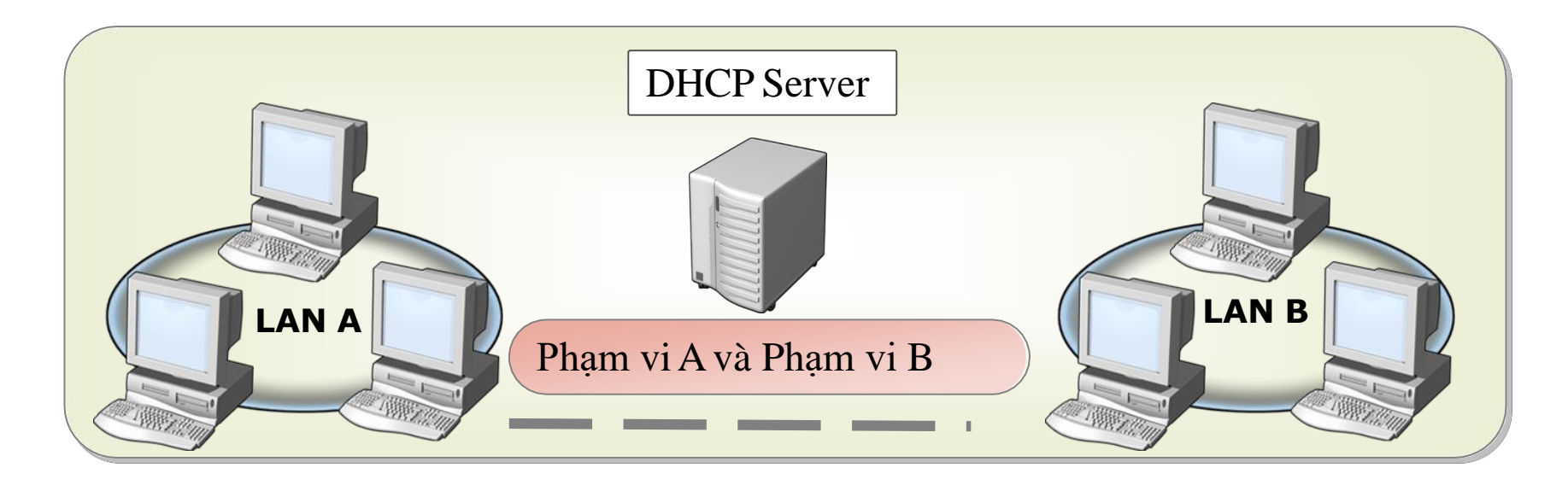

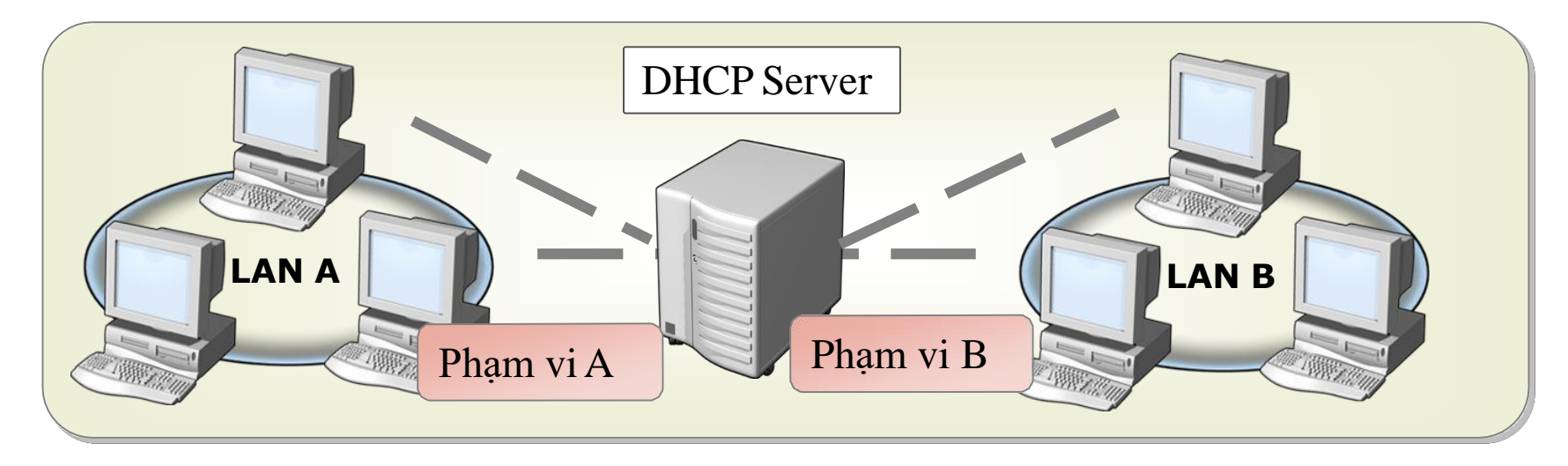

# Tùy biến DHCP là gì?

- Tùy biến DHCP là các giá trị cho dữ liệu cấu hình phổ biến áp dụng cho các máy chủ, phạm vi, đặt trước, và các tùy biến lớp
- Các tùy biến phạm vi là:
  - □ Máy chủ DNS
  - Tên DNS
  - Cổng mặc định (Default Gateway)
  - □ Máy chủ WINS

#### Đặt trước là gì?

Đặt trước là một địa chỉ IP cụ thể, trong phạm vi, được dành vĩnh viễn cho một máy trạm DHCP cụ thể

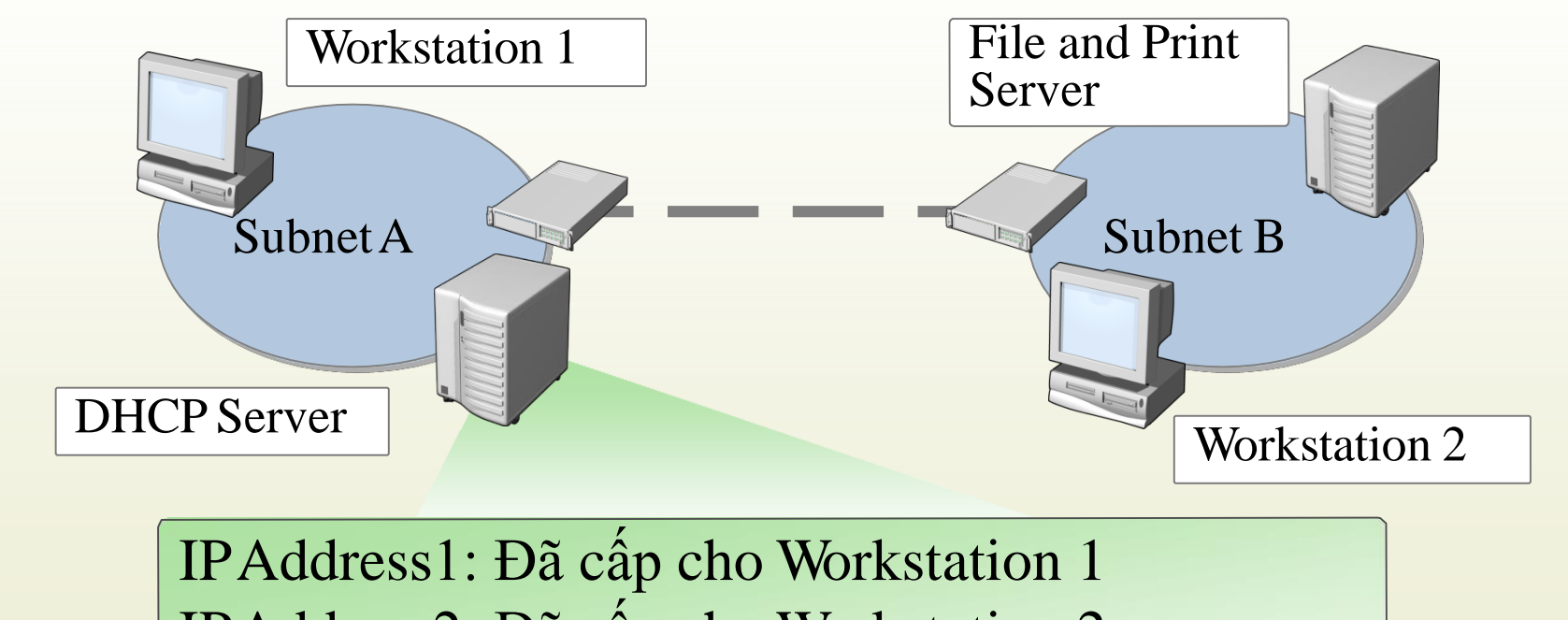

IPAddress2: Đã cấp cho Workstation 2 IPAddress3: Dành cho File and Print Server

## Làm thế nào để áp dụng tùy biến DHCP

- Tùy biến DHCP có thể được áp dụng ở 4 cấp:
   Máy chủ DHCP
  - Phạm vi
  - 🗖 Lớp
  - ☐ Máy trạm đặt trước

#### 3: Quản lý cơ sở dữ liệu DHCP

- Tổng quan về kịch bản quản lý DHCP
- Cơ sở dữ liệu DHCP là gì?
- Sao lưu và phục hồi cơ sở dữ liệu DHCP
- Dàn xếp cơ sở dữ liệu DHCP
- Di chuyển cơ sở dữ liệu DHCP
- Tùy biến cấu hình máy chủ DHCP
- Demo: Quản lý cơ sở dữ liệu DHCP

## Tổng quan về kịch bản quản lý DHCP

- Các dịch vụ DHCP cần phải được quản lý để đáp ứng được
  - những thay đổi mạng
- ✤ Kịch bản để quản lý DHCP:
  - Quản trị cơ sở dữ liệu DHCP gia tăng
  - 🗖 Bảo vệ cơ sở dữ liệu DHCP
  - 🗖 Bảo đảm tính nhất quán cơ sở dữ liệu DHCP
  - 🗖 Bổ sung thêm các máy trạm
  - 🗖 Bổ sung thêm các máy chủ dịch vụ mạng mới
  - 🗖 Bổ sung thêm các mạng mới

## Cơ sở dữ liệu DHCP là gì?

Cơ sở dữ liệu DHCP là một cơ sở dữ liệu động có chứa các thông tin cấu hình

- Cơ sở dữ liệu DHCP chứa dữ liệu cấu hình DHCP chẳng hạn như:
  - Phạm vi
  - Dãy địa chỉ cấp phát
  - Đặt trước

 Windows Server 2003 lưu trữ cơ sở dữ liệu DHCP trong thư mục %Systemroot%\System32\Dhcp

- Cơ sở dữ liệu DHCP bao gồm các tập tin:
  - Dhcp.mdb
  - Tmp.edb
  - J50.log và J50\*.log
  - Res\*.log
  - J50.chk

#### Sao lưu và phục hồi cơ sở dữ liệu DHCP

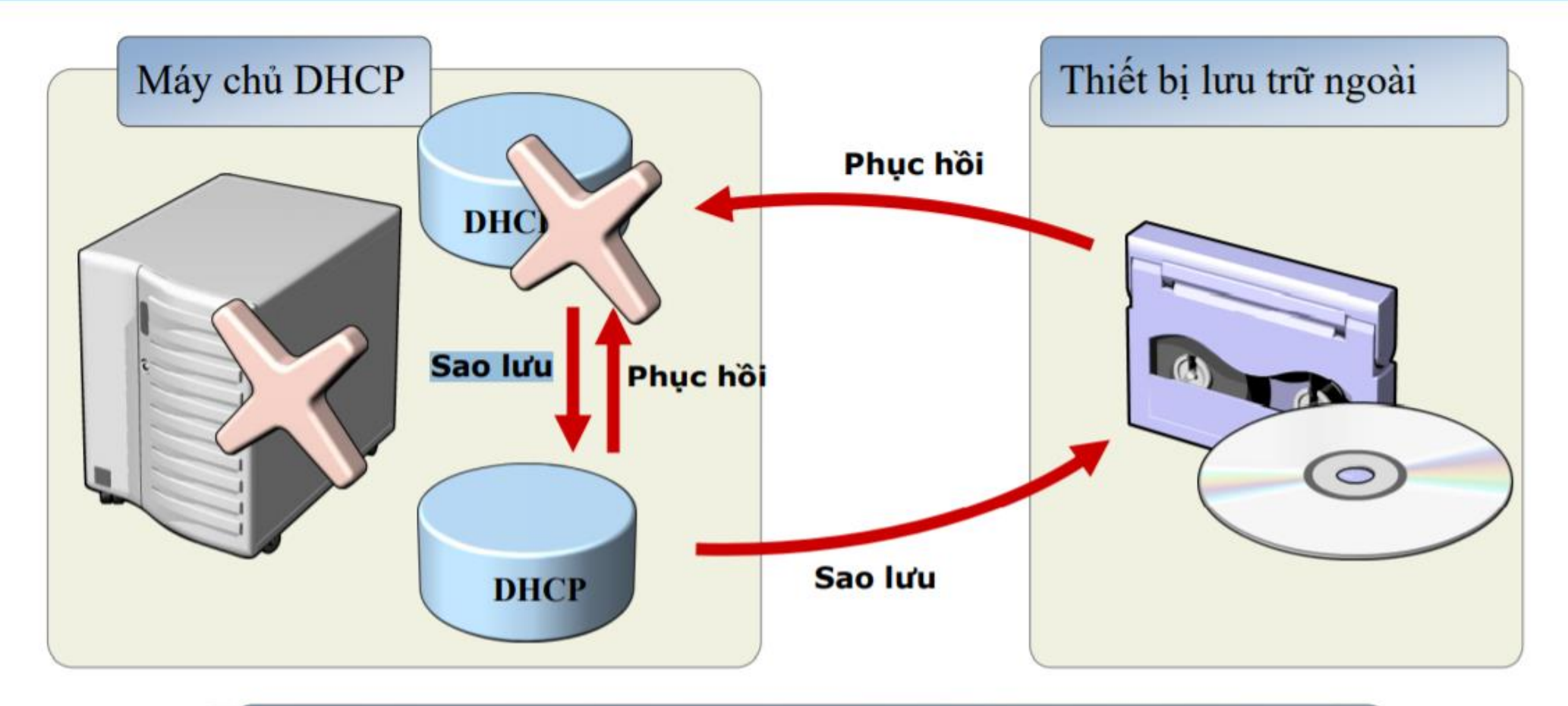

Trong trường hợp phần cứng máy chủ bị hỏng, quản trị viên chỉ có thể phục hồi từ thiết bị lưu trữ ngoài

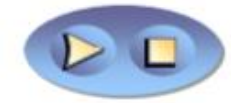

#### Dàn xếp cơ sở dữ liệu DHCP

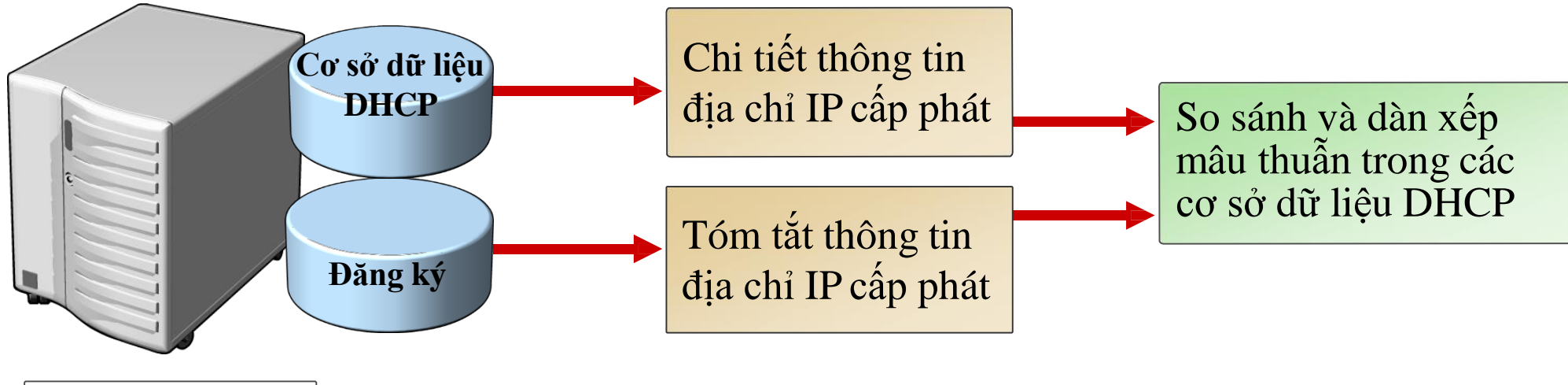

Máy chủ DHCP

|                                        | Ví dụ                                    |                                                  |
|----------------------------------------|------------------------------------------|--------------------------------------------------|
| Đăng ký                                | Cơ sở dữ liệu DHCP                       | Sau khi dàn xếp                                  |
| Máy trạm có địa chỉ IP<br>192.168.1.34 | Địa chỉ IP 192.168.1.34<br>có sẵn để cấp | Cấp phát được tạo ra trong<br>cơ sở dữ liệu DHCP |

#### 4: Giám sát và khắc phục sự cố DHCP

- Tổng quan về giám sát DHCP
- Các vấn đề DHCP thường gặp
- Thống kê DHCP là gì?
- Kiểm soát tập tin nhật ký DHCP là gì?
- Theo dõi hiệu năng máy chủ DHCP

# Tổng quan về giám sát DHCP

- ✤ Tại sao giám sát DHCP?
  - Dể quan sát hoạt động của DHCP
  - Dể xác định hiệu năng máy chủ DHCP
  - Dể tạo điều kiện lập kế hoạch cho nhu cầu hiện tại và tương lai
- Dữ liệu DHCP bao gồm:
  - □ Thống kê DHCP
  - **G** Sự kiện DHCP
  - Dữ liệu hoạt động DHCP

# Các vấn đề DHCP thường gặp

- Xung đột địa chỉ
- Cấp phát IP thất bại
- Địa chỉ IP nhận được từ các phạm vi không chính xác
- Cơ sở dữ liệu DHCP bị hỏng hoặc mất dữ liệu
- ✤ Máy chủ DHCP đã hết địa chỉ IP để cấp phát

## Thống kê DHCP là gì?

#### DHCP được thu thập số liệu thống kê ở cấp độ máy chủ hoặc cấp phạm vi

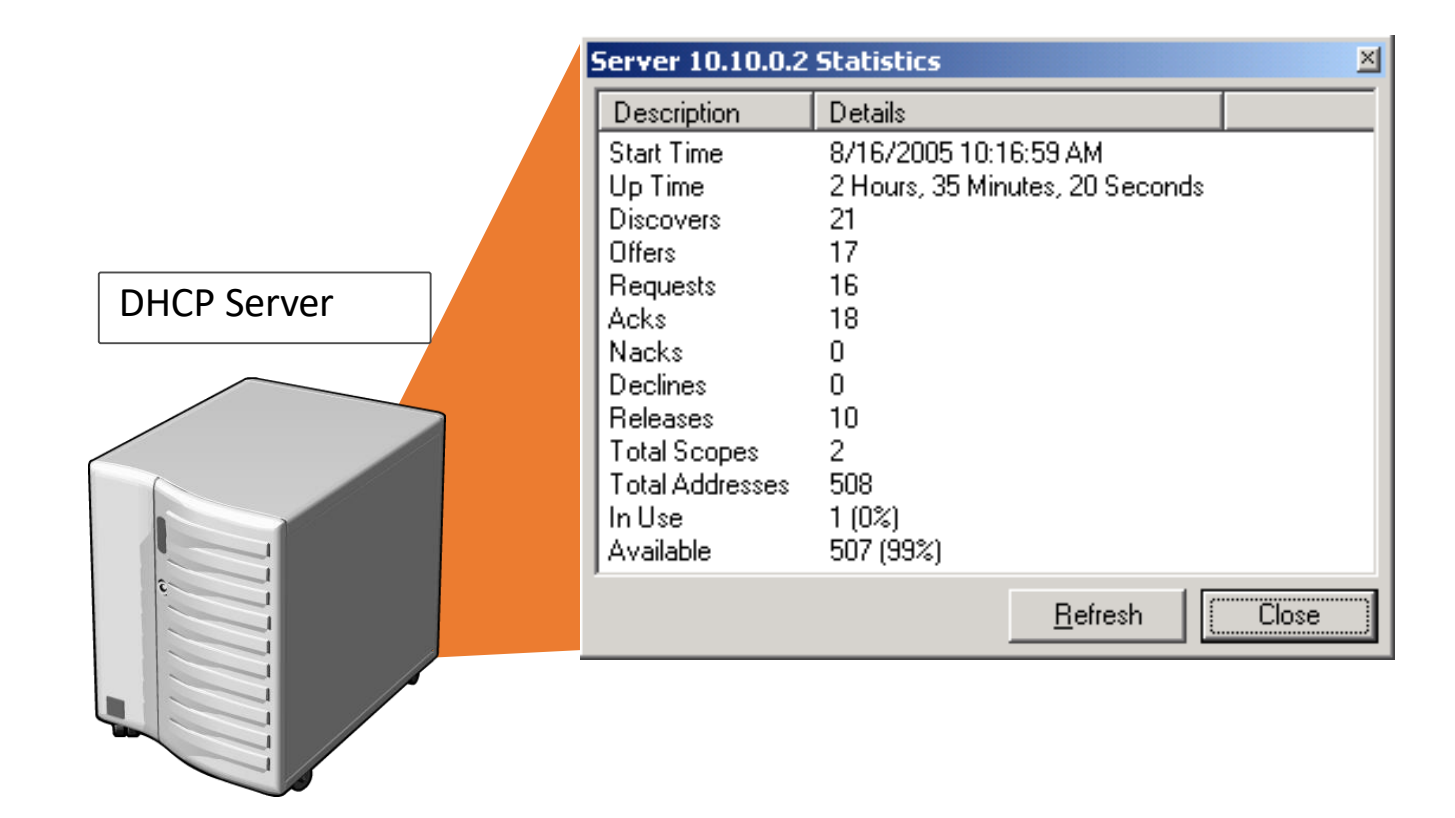

#### Kiểm soát tập tin nhật ký DHCP là gì?

#### Một nhật ký kiểm soát DHCP là một bản ghi các sự kiện liên quan đến dịch vụ

|                                                                                                    | 📕 Dhcp5rvLog-Fri.log - Notepad 📃 🛛 🗙                                                                                                    |
|----------------------------------------------------------------------------------------------------|----------------------------------------------------------------------------------------------------|
|                                                                                                    | File Edit Format View Help                                                                                                    |
| Image: Searches       Public       Yester + Local Disk (C:) + Windows + system32 + dhcp         File       Edit       View       Tools       Help         Image: Organize +       Image: Views +       Pate modified +         Favorite Links       -       Date modified +         Image: Pictures       -       Image: Views +         Image: Pictures       -       -       Date modified +         Image: Pictures       -       -       -       -         Image: Pictures       -       -       -       -       -         Image: Pictures       -       -       -       -       -       -       -       -       -       -       -       -       -       -       -       -       -       -       -       -       -       -       -       -       -       -       -       -       -       -       -       -       -       -       -       -       -       -       -       -       -       -       -       -       -       -       -       -       -       -       -       -       -       -       -       -       -       -       -       -       -       - | Microsoft DHCP Service Activity Log<br>Event ID Meaning<br>00 The log was started.<br>01 The log was started.<br>02 The log was temporarily paused due to low disk space.<br>10 A new IP address was leased to a client.<br>11 A lease was renewed by a client.<br>12 A lease was renewed by a client.<br>13 An IP address was found to be in use on the network.<br>14 A lease was denied.<br>16 A lease was denied.<br>17 A lease was depted.<br>17 A lease was expired and DNS records for an expired leases have not been de<br>18 A lease was expired and DNS records were deleted.<br>20 A BOOTP address was leased to a client.<br>21 A dynamic BOOTP address was leased to a client.<br>22 A BOOTP request could not be satisfied because the scope's address pool fc<br>23 A BOOTP request could not be satisfied because the scope's address pool fc<br>24 IP address cleanup operation has began.<br>25 IP address cleanup operation has began.<br>26 DNS update request to the named DNS server.<br>31 DNS update failed.<br>32 DNS update successful.<br>33 Packet dropped due to NAP policy.<br>50+ Codes above 50 are used for Rogue Server Detection information.<br>QResult: 0: Noquarantine, 1:Quarantine, 2:Drop Packet, 3:Probation,6:No Quarantine<br>1D,Date,Time,Description,IP Address,Host Name,MAC Address,User Name, TransactionIC<br>00,07/27/07,22:08:24,Started,,,,,06,,, |
| Folders 🔷                                                                                                    |                                                                                                    |

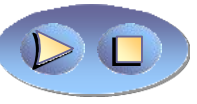

- Vào Server Manager > Add Roles and Feature
- Sau đó ấn Next và Install để cài đặt => Close

|                                                                                                    | Add Roles and Features Wizard                                                                                                    | 🛅 💶 🗵 🗙                                     |
|----------------------------------------------------------------------------------------------------|----------------------------------------------------------------------------------------------------|---------------------------------------------|
| Before You Begin<br>Installation Type<br>Server Selection<br>Server Roles<br>Features<br>DHCP Server<br>Confirmation<br>Results | Add Roles and Features Wizard Select one or more roles to install on the selected server. Roles Active Directory Certificate Services Active Directory Pederation Services Active Directory Federation Services Active Directory Lightweight Directory Services Active Directory Rights Management Services Active Directory Rights Management Services Application Server DHCP Server DHCP Server Server (Installed) Fax Server | DESTINATION SERVER<br>advn.adminvietnam.org |
|                                                                                                    | File And Storage Services (Installed) Hyper-V Network Policy and Access Services Print and Document Services Remote Access Remote Desktop Services                                                                                                    | t > Install Cancel                          |

- Click vào "Complete DHCP Configuration" để triển khai
- Tiếp theo: Click Next.
- ★ Tiếp theo: chọn domain user account có quyền tạo objects in the Net Services container in Active directory hoặc một domain admin account → click Next
- Tiếp theo: click close

|   | $\sim$                                                                      |        |       |      |      |
|---|-----------------------------------------------------------------------------|--------|-------|------|------|
|   | - @ I 🚺                                                                     | Manage | Tools | View | Help |
|   | Post-deployment Configuration                                               |        |       |      |      |
|   |                                                                             |        |       |      |      |
| - | Configuration required for DHCP Server at SERVER41                          |        |       |      |      |
|   | Complete DHCP configuration                                                 |        |       |      |      |
| 0 | Feature installation                                                        |        |       |      |      |
|   | Configuration required. Installation succeeded on<br>Server41.domain41.com. |        |       |      |      |
|   | Add Roles and Features                                                      |        |       |      |      |
|   | Task Details                                                                |        |       |      |      |

| <b>a</b>                 | DHCP Post-Install configuration wizard                                     |  |
|--------------------------|----------------------------------------------------------------------------|--|
| Authorization            |                                                                            |  |
| Description              | Specify the credentials to be used to authorize this DHCP server in AD DS. |  |
| Authorization<br>Summary | Use the following user's credentials     User Name: DOMAIN41\Administrator |  |
|                          | Use alternate credentials UserName: Specify                                |  |
|                          | <ul> <li>Skip AD authorization</li> </ul>                                  |  |
|                          |                                                                            |  |
|                          |                                                                            |  |
|                          |                                                                            |  |
|                          | < Previous Next > Commit Cancel                                            |  |

- Cấu hình phạm vi DHCP
  - □ Tiếp theo: Server Manager screen → Tools → DHCP.
  - □ Tiếp theo: Right-click on the DHCP Server → click on "Add/Remove Bindings…"
  - Tiếp theo: Đảm bảo static IP address của Server xuất hiện như hình -> Click ok

| 6 | 🕄 📔 🔚 Manage               | Tools       | View      | Help |
|---|----------------------------|-------------|-----------|------|
|   | Active Directory Administ  | rative Cent | er        |      |
|   | Active Directory Domains   | and Trusts  |           |      |
|   | Active Directory Module    | for Window  | s PowerSh | nell |
|   | Active Directory Sites and | Services    |           |      |
|   | Active Directory Users an  | d Compute   | rs        |      |
|   | ADSI Edit                  |             |           |      |
|   | Component Services         |             |           |      |
|   | Computer Management        |             |           |      |
|   | Defragment and Optimiz     | e Drives    |           |      |
|   | DHCP                       |             |           |      |
|   | DNS                        |             |           |      |
|   |                            |             |           |      |

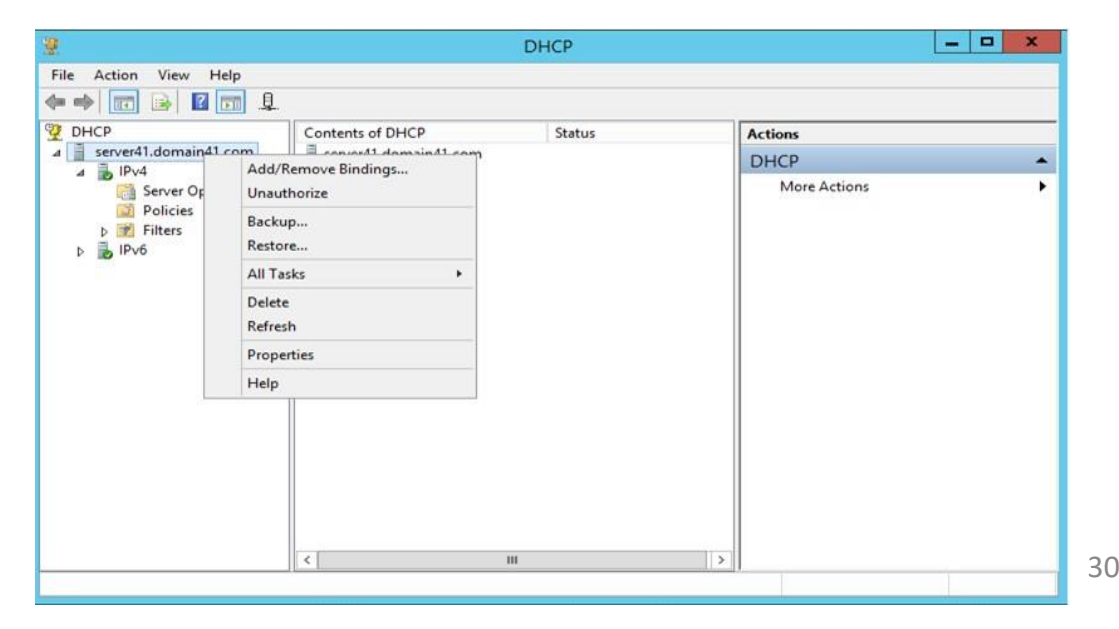

- ★ Tiếp theo: Right-click on IPv4 Server triển khai DHCP
   → Select "New Scope".
- Tiếp theo: Click "Next", nhập tên scope và click Next

|                                                | New Scope Wizard                                                                                             |
|------------------------------------------------|----------------------------------------------------------------------------------------------------|
| Scope Name<br>You have to pr<br>a description. | ovide an identifying scope name. You also have the option of providing                                       |
| Type a name a<br>how the scope                 | nd description for this scope. This information helps you quickly identify<br>is to be used on your network. |
| Name:                                          | Computers Scope                                                                                              |
| Description:                                   | Computers DHCP Scope                                                                                         |
|                                                |                                                                                                    |
|                                                |                                                                                                    |
|                                                |                                                                                                    |
|                                                |                                                                                                    |
|                                                |                                                                                                    |
|                                                |                                                                                                    |
|                                                |                                                                                                    |
|                                                | < gack Next > Cancel                                                                                         |
|                                                |                                                                                                    |

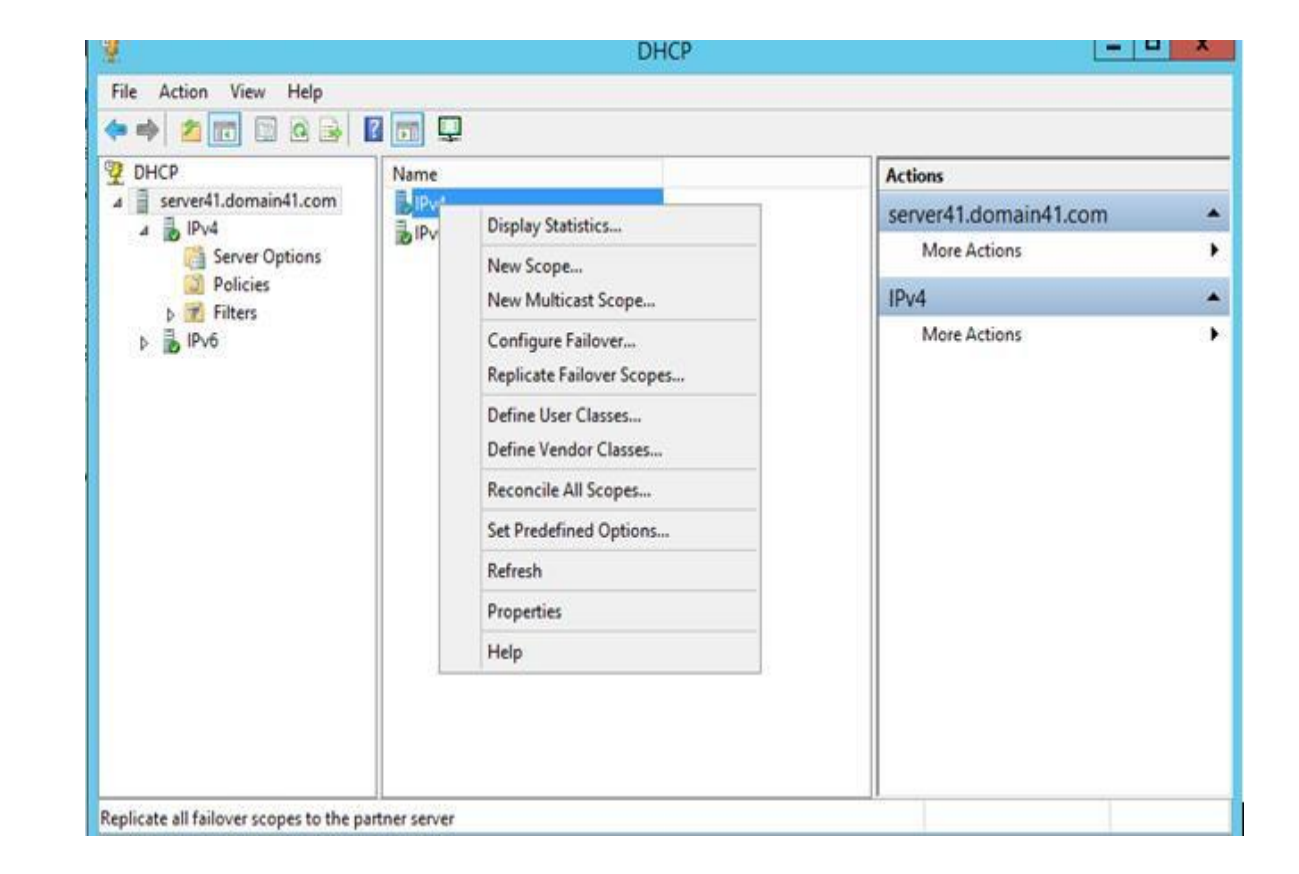

- ★ Tiếp theo: nhập địa chỉ Start IP và End IP, the Subnet mask, chiều dài mặc nạ mạng lớp C là "24" → click Next.
- ★ Tiếp theo: nhập dãy IP cần loại trừ (dãy IP không được cấp cho thiết bị)
   →click Next.

|                   |              | lan ir au     | ddress ( | only. | ,             |                | ligio |
|-------------------|--------------|---------------|----------|-------|---------------|----------------|-------|
| Start IP address: | En           | d IP add      | ress:    |       |               | -              |       |
| 45 5 <b>2</b>     | ÷ .          | ( <b>1</b> 2) | ¥ 0      | £.    | Add           |                |       |
| Excluded address  | s range:     |               |          |       |               |                |       |
| 192.168.2.110 to  | o 192.168.2. | 120           |          |       | Remove        | 1              |       |
|                   |              |               |          |       |               |                |       |
|                   |              |               |          |       | Subpot dolar  | in milli anon  |       |
|                   |              |               |          |       | Subriet delay | TITIIIII Secor | iu.   |
|                   |              |               |          |       | 0             | ÷              |       |
|                   |              |               |          |       |               |                |       |

| IP Address Range<br>You define the scope address range by identifying a set of consecutive IP addresses. |
|----------------------------------------------------------------------------------------------------|
| Configuration settings for DHCP Server<br>Enter the range of addresses that the scope distributes.       |
| Start IP address:         192.168.2         101           End IP address:         192.168.2         200  |
| Configuration settings that propagate to DHCP Client                                                     |
| Subnet mask: 255 . 255 . 0                                                                               |
| < Back Next > Cancel                                                                                     |

New Scope Wizard

- Tiếp theo: nhập thời hạn thuê mong muốn cho địa chỉ IP được giao hoặc để như mặc định -> sau đó nhấp vào Next
- ★ Tiếp theo: Select → Yes, I want to configure these options now to configure the DHCP options for the new scope → then click on Next.

| New Scope Wizard                                                                                                    | t                                                                                                |
|----------------------------------------------------------------------------------------------------|--------------------------------------------------------------------------------------------------|
| Lease Duration<br>The lease duration specifies how long a client can use an                                                                                                    | IP address from this scope.                                                                      |
| Lease durations should typically be equal to the average ti<br>connected to the same physical network. For mobile netwo<br>portable computers or dial-up clients, shorter lease duration<br>Likewise, for a stable network that consists mainly of deskt<br>locations, longer lease durations are more appropriate. | me the computer is<br>orks that consist mainly of<br>is can be useful.<br>top computers at fixed |
| Set the duration for scope leases when distributed by this s                                                                                                    | server.                                                                                          |
| Limited to:                                                                                                    |                                                                                                  |
| Days: Hours: Minutes:                                                                                                    |                                                                                                  |
|                                                                                                    |                                                                                                  |
| < Bac                                                                                                    | k Next > Cancel                                                                                  |
|                                                                                                    |                                                                                                  |
| New Scope Wizard                                                                                                    | đ                                                                                                |
| Configure DHCP Options<br>You have to configure the most common DHCP options b<br>scope.                                                                                                    | efore clients can use the                                                                        |
| When clients obtain an address, they are given DHCP op<br>addresses of routers (default gateways), DNS servers, and<br>scope.                                                                                                    | tions such as the IP<br>I WINS settings for that                                                 |
| The settings you select here are for this scope and overrid<br>Server Options folder for this server.                                                                                                    | le settings configured in the                                                                    |
| Do you want to configure the DHCP options for this scope                                                                                                    | now?                                                                                             |
| Yes, I want to configure these options now                                                                                                    |                                                                                                  |
| C Ng, I will configure these options later                                                                                                    |                                                                                                  |
|                                                                                                    |                                                                                                  |

- ★ Tiếp theo: Nhập địa chỉ default gateway click add → kế tiếp click Next.
- ✤ Tiếp theo: Thêm địa chỉ DNS → click Add, kế tiếp click Next.

| The Domain Name<br>on your network.  | System (DNS) maps a   | and translates domain names  | used by clients        |
|--------------------------------------|-----------------------|------------------------------|------------------------|
| You can specify the par              | ent domain you want t | the client computers on your | network to use for     |
| Parent domain: domai                 | n41.com               |                              |                        |
| To configure scope clier<br>servers. | nts to use DNS server | s on your network, enter the | IP addresses for those |
| Server name:                         |                       | IP address:                  |                        |
|                                      |                       |                              | Add                    |
|                                      | Resolve               | 192.168.2.100                | Remove                 |
|                                      |                       |                              | Up                     |
|                                      |                       |                              | Down                   |
|                                      |                       |                              |                        |
|                                      |                       |                              |                        |

#### New Scope Wizard

#### Router (Default Gateway)

You can specify the routers, or default gateways, to be distributed by this scope.

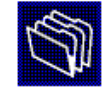

| 192.168.2.1 | Add    |  |  |
|-------------|--------|--|--|
|             | Remove |  |  |
|             | Up     |  |  |
|             | Down   |  |  |
|             |        |  |  |
|             |        |  |  |
|             |        |  |  |
|             |        |  |  |

★ Tiếp theo: Select Yes, I want to activate this scope now, lựa chọn activate scope tức thì và click → Next
 ★ Tiếp theo: Click Finish

## Cấu hình máy tính nhận địa chỉ IP động

Mở cửa số cmd và nhập:
Xin cấp IP mới
ipconfig /renew
Xem địa chỉ IP
ipconfig /all

| nternet Protocol Version 4 (TCP/IPv4) Properties                                                                                                    |                            |  |  |    |       | ? <mark>- × -</mark> |
|----------------------------------------------------------------------------------------------------|----------------------------|--|--|----|-------|----------------------|
| General                                                                                                    | Alternate Configuration    |  |  |    |       |                      |
| You can get IP settings assigned automatically if your network supports this capability. Otherwise, you need to ask your network administrator for the appropriate IP settings. |                            |  |  |    |       |                      |
| Obtain an IP address automatically                                                                                                    |                            |  |  |    |       |                      |
| Use the following IP address:                                                                                                    |                            |  |  |    |       |                      |
| IP ac                                                                                                    | IP address:                |  |  |    |       |                      |
| Subr                                                                                                    | Subnet mask:               |  |  |    |       |                      |
| Defa                                                                                                    | ult gateway:               |  |  |    |       |                      |
| Obtain DNS server address automatically                                                                                                    |                            |  |  |    |       |                      |
| Use the following DNS server addresses:                                                                                                    |                            |  |  |    |       |                      |
| Prefe                                                                                                    | erred DNS server:          |  |  |    |       |                      |
| Alter                                                                                                    | nate DNS server:           |  |  |    |       |                      |
| V                                                                                                    | alidate settings upon exit |  |  |    | Advar | iced                 |
|                                                                                                    |                            |  |  | ОК |       | Cancel               |
|                                                                                                    |                            |  |  |    |       |                      |

Khái báo nhận địa chỉ động

#### Kết quả tại máy xin cấp IP động

Command Prompt Media State . . . . . . . . . . . . Media disconnected Connection-specific DNS Suffix . : C:\Users\student>ipconfig /all Windows IP Configuration Primary Dns Suffix . . . . . . : domain41.com IP Routing Enabled. . . . . . . . . . No WINS Proxy Enabled. . . . . . . . . No DNS Suffix Search List. . . . : domain41.com Ethernet adapter Local Area Connection: Connection-specific DNS Suffix . : domain41.com Description . . . . . . . . . . . . . . . . Intel(R) PRO/1000 MT Desktop Adapter DHCP Enabled. . . . . . . . . . . . Yes Autoconfiguration Enabled . . . . : Yes Lease Obtained. . . . . . . . . . . . Thursday, March 22, 2018 3:13:25 PM Lease Expires . . . . . . . . . . . Friday, March 23, 2018 3:14:20 AM NetBIOS over Topip. . . . . . . . : Enabled Tunnel adapter isatap.domain41.com: Media State . . . . . . . . . . . . Media disconnected Connection-specific DNS Suffix . : domain41.com Description . . . . . . . . . . . Microsoft ISATAP Adapter DHCP Enabled. . . . . . . . . . . . . . . . . No Autoconfiguration Enabled . . . . : Yes Tunnel adapter Local Area Connection\* 11: Media State . . . . . . . . . . . . Media disconnected

Connection-specific DNS Suffix .